# 知財管理システム root ip クラウド

## XMLファイルのHTMLファイル変換

インターネット出願ソフト出力手順マニュアル

事前準備

#### はじめに

このマニュアルは、代理人から納品された特許庁書類がXMLファイルだった等の理由で、お手元 にHTMLファイルが無い場合に、「インターネット出願ソフト」を利用し、XMLファイルをHTML ファイルに変換する操作を説明するものです。HTMLファイル出力マニュアルも併せてご参照ください。

#### ①インターネット出願ソフトを利用端末にインストールする

インストール済みの場合は再インストールは不要です

#### ②環境設定をする

・認証>証明書モードを「証明書ストア」にする

・出力>出願系書類を「旧送信ファイル名で出力する」にする

| 骤境設定 (Internet)     X                                                                                                    | 不 環境設定 (Internet) ×                                                                                                    |
|----------------------------------------------------------------------------------------------------|----------------------------------------------------------------------------------------------------|
| フォルダ 通信     20日     表示/印刷     起動/画面     入力     出力       概念毎122日     各合前に122日     を行う       」通信前に122日を行う       」通信前に122日を行う       「取用書え下ア       「以力・ド       「以力・ド       「以内書また」       「       記書       「       記書       「       記書       「       記書       「       記書       「       記書       「       1       「       2       1       1       1       1       1       1       1       1       1       1       1       1       1       1       1       1       1       1       1       1       1       1       1       1       1       1       1       1       1       1       1       1       1       1       1       1       1       1   < | フォルダ 通信 認証 表示/印刷 起動/画面 入力 世力     HTML変換で出力するHTMLファイルのファイル名に含める情報を設定します。     出刷糸書類     ④旧送信ファイル名で出力する     以下に示す項目をファイル名として出力する     (四法、手称名、整理番号、出刷番号)     閲覧糸書類     ④書類番号また(請求番号で出力する     し以下に示す項目をファイル名として出力する     し以下に示す項目をファイル名として出力する     し以下に示す項目をファイル名として出力する     し以下に示す項目をファイル名として出力する |
| ок <b>*</b> *>セル                                                                                                    | ОК キャンセル                                                                                                    |

🗘 root ip

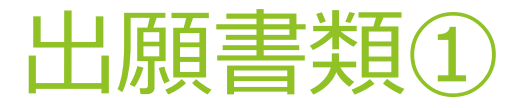

### ・XMLファイルを指定フォルダに保存する HTML変換したい出願書類のXMLファイルを 「C:¥JPODATA¥ITAK.JPO¥APPL.JP1¥利用者1.J01¥ACCEPT.J04」\*に保 存する

| 📕   🛃 =   ACCEPTJ04                                            |                   |            | – 🗆 ×         |
|----------------------------------------------------------------|-------------------|------------|---------------|
| ファイル ホーム 共有 表示                                                 |                   |            | ~ 🕜           |
| ← → ~ ↑ 🖡 « Local Disk (C:) > JPODATA > ITAKJP0 > APPLJP1 > 利用 | 者1J01 > ACCEPTJ04 | ب ن        | ACCEPT.J04の検索 |
| ☐ 名前                                                           | 更新日時              | 種類         | サイズ ^         |
| 201605301400256520_A1632016P00112016107167AAA.JWX              | 2016/05/30 14:00  | JWX ファイル   | 273 KB        |
| 201605301400256520_A1632016P00112016107167AFM.XML              | 2016/05/30 14:04  | XML ドキュメント | 4 KB          |
| 201605301400256520_A1632016P00112016107167AIM.JPG              | 2016/05/30 14:00  | JPG ファイル   | 9 KB          |
| 201605301400256520_A1632016P00112016107167ATR.JWX              | 2016/05/30 14:03  | JWX ファイル   | 3 KB          |
| 201606031132099490_A1632016P00212016111548AAA.JWX              | 2016/06/03 11:32  | JWX ファイル   | 335 KB        |
| 201606031132099490_A1632016P00212016111548AFM.XML              | 2016/06/03 11:57  | XML ドキュメント | 4 KB          |
| 201606031132099490_A1632016P00212016111548AIM.JPG              | 2016/06/03 11:32  | JPG ファイル   | 9 KB          |
| 201606031132099490_A1632016P00212016111548ATR.JWX              | 2016/06/03 11:57  | JWX ファイル   | 3 KB          |
| 201606031610300330_A1621AAAJWX                                 | 2016/06/03 16:10  | JWX ファイル   | 5 KB          |
| 201606031610300330_A1621AFM.XML                                | 2016/06/03 16:24  | XML ドキュメント | 3 KB          |
| 201606031610300330_A1621ATRJWX                                 | 2016/06/03 16:24  | JWX ファイル   | 3 KB          |
| 201606031613467360_A1871AAAJWX                                 | 2016/06/03 16:13  | JWX ファイル   | 5 KB          |
| 201606031613467360_A1871AFM.XML                                | 2016/06/03 16:24  | XML ドキュメント | 3 KB          |
| 201606031613467360_A1871ATRJWX                                 | 2016/06/03 16:24  | JWX ファイル   | 3 KB          |
| 201606031621049590_A1523AAAJWX                                 | 2016/06/03 16:21  | JWX ファイル   | 5 KB          |
| 201606031621049590_A1523AFM.XML                                | 2016/06/03 16:24  | XML ドキュメント | 3 KB          |
| 201606031621049590_A1523ATRJWX                                 | 2016/06/03 16:24  | JWX ファイル   | 3 KB          |
| 201606031621439430_A1621AAAJWX                                 | 2016/06/03 16:21  | JWX ファイル   | 5 KB          |
| 201606031621439430_A1621AFM.XML                                | 2016/06/03 16:24  | XML ドキュメント | 3 KB          |
| 201606031621439430_A1621ATRJWX                                 | 2016/06/03 16:24  | JWX ファイル   | 3 KB          |
| 201606031622077660_A1871AAAJWX                                 | 2016/06/03 16:22  | JWX ファイル   | 5 KB          |
| 201606031622077660_A1871AFM.XML                                | 2016/06/03 16:24  | XML ドキュメント | 3 KB          |
| 201606031622077660_A1871ATRJWX                                 | 2016/06/03 16:24  | JWX ファイル   | 3 KB          |
| 201609051441398110_A1523AAAJWX                                 | 2016/09/05 14:41  | JWX ファイル   | 5 KB          |
| 201609051441398110_A1523AFM.XML                                | 2016/09/05 14:47  | XML ドキュメント | з кв 🗸 🖌      |
| 70 個の項目 70 個の項目を選択 1.49 MB                                     |                   |            | 855           |

#### ※フォルダについて

インターネット出願ソフトをインストールすると、 ご利用端末のCドライブに「JPODATA」フォルダが 作成されます。このフォルダは環境設定>フォルダ からも確認、変更が可能です。

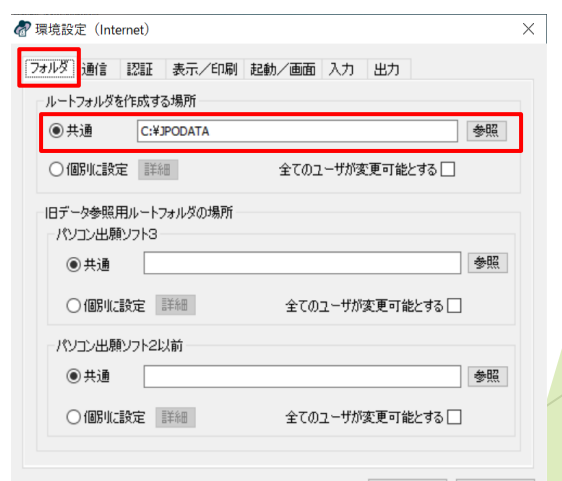

OK キャンセル

🗘 root ip

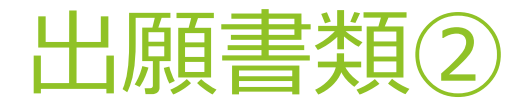

## ・インターネット出願ソフトにログインする

#### 識別番号リストで「Guest」を選択し起動する

| 8 | 本人認証(証明書ストアモード)                                        |                                               |          |     | -         |                  | $\times$ |
|---|--------------------------------------------------------|-----------------------------------------------|----------|-----|-----------|------------------|----------|
|   | 識別番号リストより識別番号を選<br>確認後、Pinを入力してください。                   | 釈し、対応する「証                                     | 明書ストア」の場 | 所を  | j         |                  | ,        |
|   | 識別番号リスト                                                | 証明書の情報                                        | 証明書表示    |     |           | <u> </u>         |          |
|   | Guest ~                                                |                                               |          |     |           |                  | $\sim$   |
|   | Pin(証明書ストアのパスワード)                                      |                                               |          |     |           |                  |          |
|   | 初めてインターネット出願を行う方<br>申請人情報・証明書に係る操作を<br>(申請人利用登録、識別番号リス | 1は <u>こちら</u><br>行う方は <u>こちら</u><br>トメンテナンス等) |          | 起動  | +-        | <b>、</b><br>マレレレ | ŧ        |
|   |                                                        |                                               |          | Ver | sion: i4. | 40 (2021         | /11/01)  |

## 🛈 root ip

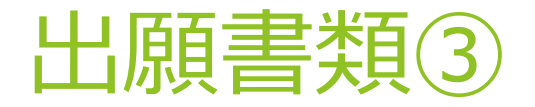

#### ・受理済フォルダに表示された書類をHTML変換する

「C:¥JPODATA¥ITAK.JP0¥APPL.JP1¥利用者1.J01¥ACCEPT.J04」に保存したファイルはイン ターネット出願ソフトの出願>利用者1>受理済に表示される。右クリックでHTML変換する。 (ファイルの複数選択可)

| 🐶 インターネット出願                |                  |    |               |                 |                                         |           |            | - 0                | ×   |
|----------------------------|------------------|----|---------------|-----------------|-----------------------------------------|-----------|------------|--------------------|-----|
| ファイル(F) オンライン(O) 目録(M) 表示( | (V) ツール(T) ヘルプ(I | H) |               |                 |                                         |           |            |                    |     |
| C                          | えた<br>わった出願 履歴照多 |    | <b>?</b>      |                 |                                         |           |            |                    |     |
| 出願発送請求閲覧 禎・・               | 書類状況             | 四法 | 手続名           | 整理番号            | 件名及び事件の表示                               | 出願番号      | 提出日        | 頁/イメーシ 数/サイズ       | 륫   |
| □                          | <b>医</b> 接受      | 特許 | 特許料納付書(年金)    |                 | 6202453                                 |           | 2021/09/01 | 0001/0000/00,003KB | 521 |
| GUEST                      | ₩ 接受             | 特許 | 特許料納付書(年金)    |                 | 6145856                                 |           | 2021/05/19 | 0001/0000/00,003KB |     |
|                            | ■ 接受             | 特許 | 特許顧           | 2020P002        | 管理システム、プログラム                            | 特顧2020-16 | 2020/10/01 | 0012/0007/00,254KB |     |
|                            | ₩ 接受             | 特許 | 特許顧           | 2020P001        | 管理システム、プログラム                            | 特顧2020-16 | 2020/10/01 | 0017/0015/00,802KB |     |
| . 「き 送信ファイル                | ■ 接受             | 特許 | 特許料納付書(年金)    |                 | 6145856                                 |           | 2020/08/31 | 0001/0000/00,003KB |     |
|                            | 接受               | 特許 | 特許料納付書(年金)    |                 | 6202453                                 |           | 2020/08/31 | 0001/0000/00,003KB |     |
|                            | ■ 接受             | 特許 | 特許料納付書        |                 |                                         | 特顧2016-11 | 2017/08/18 | 0001/0000/00,003KB |     |
| (1) 履歴照会                   | 接受               | 特許 | 特許料納付書        |                 |                                         | 特願2016-10 | 2017/04/26 | 0001/0000/00,003KB |     |
| C オーダーID 履歴                | ■ 接受             | 特許 | 意見書           |                 |                                         | 特顧2016-11 | 2017/04/24 | 0002/0000/00,005KB |     |
|                            | ● 接受             | 特許 | 手続補正書(方式)     |                 | 不服2017-000017                           | 特願2016-10 |            | 0003/0000/00,010KB |     |
|                            | ■ 接受             | 特許 | 審判請求書         |                 | 不服2017-000017                           | 特顧2016-10 |            | 0001/0000/00,008KB |     |
|                            | - 接受             | 特許 | 手続補正書         |                 |                                         | 特顧2016-10 |            | 0001/0000/00,005KB |     |
|                            | ■ 接受             | 特許 | 意見者           |                 |                                         | 特顧2016-11 | 2016/12/05 | 0001/0000/00,005KB |     |
|                            | - 接受             | 特許 | 意見書           |                 |                                         | 特顧2016-10 | 2016/09/05 | 0003/0000/00,009KB |     |
|                            | ■ 接受             | 特許 | 手続補正書         |                 |                                         | 特顧2016-10 | 2016/09/05 | 0001/0000/00,005KB |     |
|                            | 接受               | 特許 | 早期審査に関する事情説明書 |                 |                                         | 特願2016-11 | 2016/06/03 | 0001/0000/00,004KB |     |
|                            | ■ 接受             | 特許 | 出顧審査請求書       |                 |                                         | 特顧2016-11 |            | 0001/0000/00,003KB |     |
|                            | ● 接受             | 特許 | 手続補正書         |                 |                                         | 特願2016-10 |            | 0001/0000/00,004KB |     |
|                            | ■ 接受             | 特許 | 早期審査に関する事情説明書 |                 |                                         | 特顧2016-10 | 2016/06/03 | 0001/0000/00,004KB |     |
|                            | ● 接受             | 特許 | 出願審査請求書       |                 |                                         | 特顧2016-10 | 2016/06/03 | 0001/0000/00,003KB |     |
|                            | ■ 接受             | 特許 | 特許顧           | 2016P002        | プログラム、記録媒体                              | 特顧2016-11 |            | 0018/0016/00,572KB |     |
|                            | 接受               | 特許 | 特許願           | *-              | 【 1 1 1 1 1 1 1 1 1 1 1 1 1 1 1 1 1 1 1 | 特顧2016-10 | 2016/05/30 | 0014/0008/00,420KB | 516 |
|                            |                  |    |               | 30(7)           |                                         |           |            |                    |     |
|                            | 1                |    |               | C[1/6]          |                                         |           |            |                    |     |
|                            | <b>`</b>         |    |               | 移動              |                                         |           |            |                    |     |
|                            |                  |    | _             | データ出力           | _                                       |           |            |                    |     |
|                            | L                |    |               | HTML変換          |                                         |           |            |                    |     |
|                            |                  |    | -             | 利田 <u>来7+</u> ル | 月作成                                     |           |            |                    |     |
|                            |                  |    |               | 送信フォルダ          | 作成                                      |           |            |                    |     |
|                            |                  |    |               | 8150            |                                         |           |            |                    |     |
|                            |                  |    |               | 用川味             |                                         |           |            |                    |     |
|                            | IO1XACCERT IO4   |    |               |                 |                                         |           |            |                    |     |

## Oroot ip

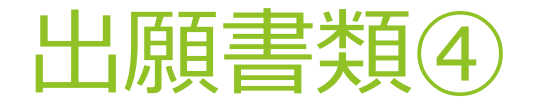

・HTML変換クリック後、保存フォルダを指定する

JPODATAフォルダとは別にCドライブに「HTML」>「提出書類」(発送書類は「発送書類」と する等)のフォルダを作成しOKをクリックする

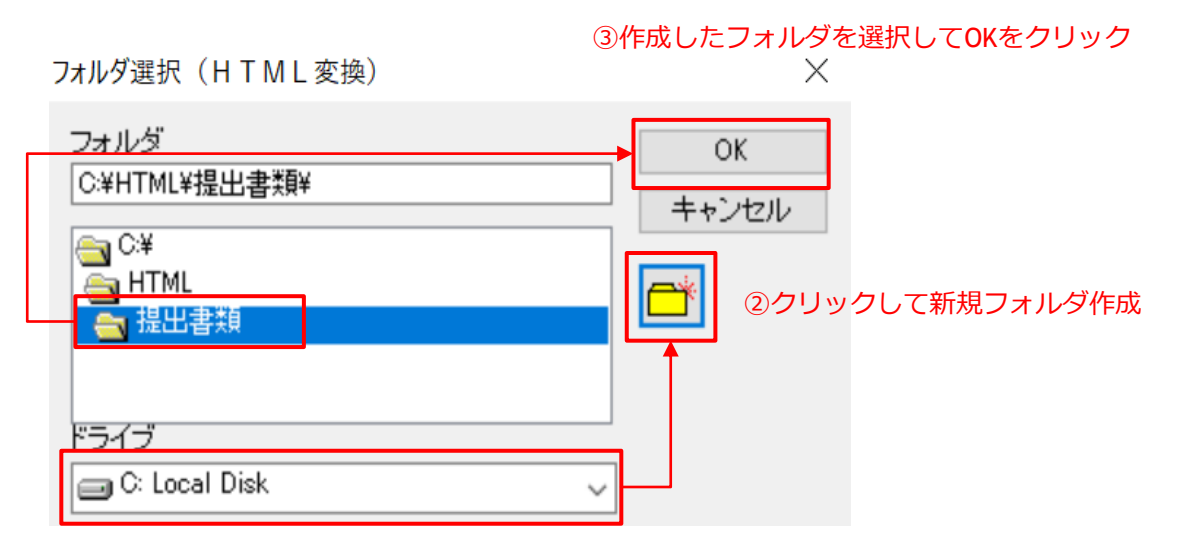

🔾 root ip

①Cドライブを選択

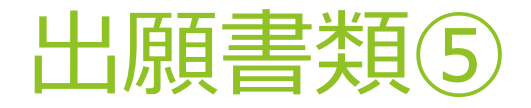

#### ・指定フォルダにHTMLファイルが保存される

このHTMLファイルをrootipクラウドの庁ファイル添付にご活用いただけます

| $\rightarrow \times \uparrow \downarrow \rightarrow PC \rightarrow loc$ | al Disk (C·) 》 HTML 》 提出書類 |                        |                  |                  | c5  | ◎ 提出書類の絵 | 2    |
|-------------------------------------------------------------------------|----------------------------|------------------------|------------------|------------------|-----|----------|------|
|                                                                         | ^                          |                        |                  | the sec          |     |          | .215 |
| 」名則                                                                     |                            |                        | 日何時刻             | <b></b>          | サイス | 99       |      |
| 💿 特許接受意見書                                                               | 2016                       | -107167201609050003000 | 2022/01/21 16:46 | Chrome HTML Docu |     | 6 KB     |      |
| 📀 特許接受意見書                                                               | 2016                       | -111548201612050001000 | 2022/01/21 16:46 | Chrome HTML Docu |     | 3 KB     |      |
| 💿 特許接受意見書                                                               | 2016                       | -111548201704240002000 | 2022/01/21 16:46 | Chrome HTML Docu |     | 3 KB     |      |
| 📀 特許接受手続補正書                                                             | 201                        | 16-1071672016060300010 | 2022/01/21 16:46 | Chrome HTML Docu |     | 1 KB     |      |
| 💿 特許接受手続補正書                                                             | 201                        | 16-1071672016090500010 | 2022/01/21 16:46 | Chrome HTML Docu |     | 2 KB     |      |
| 💿 特許接受手続補正書                                                             | 201                        | 16-1071672017010400010 | 2022/01/21 16:46 | Chrome HTML Docu |     | 2 KB     |      |
| 📀 特許接受手続補正書(方式)                                                         | 2017-000017                | 2016-10716720170       | 2022/01/21 16:46 | Chrome HTML Docu |     | 7 KB     |      |
| 💿 特許接受出願審査請求書                                                           | 2                          | 016-107167201606030001 | 2022/01/21 16:46 | Chrome HTML Docu |     | 1 KB     |      |
| 📀 特許接受出願審査請求書                                                           | 2                          | 016-111548201606030001 | 2022/01/21 16:46 | Chrome HTML Docu |     | 1 KB     |      |
| 💿 特許接受審判請求書                                                             | 2017-000017                | 2016-10716720170104    | 2022/01/21 16:46 | Chrome HTML Docu |     | 1 KB     |      |
| 📀 特許接受早期審査に関する事                                                         | 情説明書                       | 2016-10716720160603    | 2022/01/21 16:46 | Chrome HTML Docu |     | 2 KB     |      |
| 📀 特許接受早期審査に関する事                                                         | 情説明書                       | 2016-11154820160603    | 2022/01/21 16:46 | Chrome HTML Docu |     | 2 KB     |      |
| 💿 特許接受特許願                                                               | 2016P001 プログラム、記録媒体        | 2016-107167201605      | 2022/01/21 16:46 | Chrome HTML Docu |     | 25 KB    |      |
| 💼 特許接受特許願                                                               | 2016P001 プログラム、記録媒体        | 2016-107167201605      | 2003/07/01 0:00  | JPG ファイル         |     | 18 KB    |      |
| 🔳 特許接受特許願                                                               | 2016P001 プログラム、記録媒体        | 2016-107167201605      | 2003/07/01 0:00  | JPG ファイル         |     | 42 KB    |      |
| 💼 特許接受特許願                                                               | 2016P001 プログラム、記録媒体        | 2016-107167201605      | 2003/07/01 0:00  | JPG ファイル         |     | 55 KB    |      |
| 📄 特許接受特許願                                                               | 2016P001 プログラム、記録媒体        | 2016-107167201605      | 2003/07/01 0:00  | JPG ファイル         |     | 48 KB    |      |
| 🛋 特許接受特許願                                                               | 2016P001 プログラム、記録媒体        | 2016-107167201605      | 2003/07/01 0:00  | JPG ファイル         |     | 75 KB    |      |
| 🔳 特許接受特許願                                                               | 2016P001 プログラム、記録媒体        | 2016-107167201605      | 2003/07/01 0:00  | JPG ファイル         |     | 50 KB    |      |
| 🔋 特許接受特許願                                                               | 2016P001 プログラム、記録媒体        | 2016-107167201605      | 2003/07/01 0:00  | JPG ファイル         |     | 71 KB    |      |
| 🔳 特許接受特許願                                                               | 2016P001 プログラム、記録媒体        | 2016-107167201605      | 2003/07/01 0:00  | JPG ファイル         |     | 37 KB    |      |
| 💿 特許接受特許願                                                               | 2016P002 プログラム、記録媒体        | 2016-111548201606      | 2022/01/21 16:46 | Chrome HTML Docu |     | 25 KB    |      |
| 🔳 特許接受特許顧                                                               | 2016P002 プログラム、記録媒体        | 2016-111548201606      | 2003/07/01 0:00  | JPG ファイル         |     | 18 KB    |      |
| 🔳 特許接受特許願                                                               | 2016P002 プログラム、記録媒体        | 2016-111548201606      | 2003/07/01 0:00  | JPG ファイル         |     | 23 KB    |      |
| 🛋 特許接受特許願                                                               | 2016P002 プログラム、記録媒体        | 2016-111548201606      | 2003/07/01 0:00  | JPG ファイル         |     | 26 KB    | ~    |

Oroot ip

発送書類①

#### ・XMLファイルを指定フォルダに保存する

HTML変換したい出願書類のXMLファイルをデスクトップ等に適宜フォルダ<sup>※</sup>を作成し保存する。 フォルダ名は「20220101」のようなyyyymmdd形式の架空日付にする。

※複数フォルダーに保存されたファイルを一括で別フォルダーに保存する方法

発送書類のXMLファイルは発送日毎作成されたフォルダに分かれて納品される場合があります。インターネット出願ソフトでHTML変換する際に、同一フォルダに保存してあるファイルは一括でHTML変換可能(1000ファイルまで)なため、HTML変換するXMLファイルを同一フォルダにまとめて保存しておくと便利です。

①開きたいフォルダーが複数表示されているエクスプローラーを開く
 ②検索窓に「\*」を入れて検索する
 ③表示されたファイルを全選択しコピー
 ④指定フォルダー(架空の日付でフォルダ作成)に保存する

| 4 · · · · · · · · · · · · · · · · · · ·                                                                                                    |                                                                                                    |                                                                                |             | 0.4                                                                                                    | ×                                                                                                    | <b>ໄ</b> _ [ *         | で楡宏 |
|----------------------------------------------------------------------------------------------------|----------------------------------------------------------------------------------------------------|--------------------------------------------------------------------------------|-------------|----------------------------------------------------------------------------------------------------|----------------------------------------------------------------------------------------------------|------------------------|-----|
|                                                                                                    |                                                                                                    |                                                                                | * 0         | 27                                                                                                    |                                                                                                    |                        |     |
| _ 名前                                                                                                    | 史新日時                                                                                                    | 相關共同                                                                           | サイス         | フォルター                                                                                                    |                                                                                                    |                        |     |
| 20201014                                                                                                    | 2022/01/25 11:47                                                                                                    | ファイル フォルダー                                                                     |             | 7160018                                                                                                    | 76 (C:¥ユーザ                                                                                                   |                        |     |
| 20170801                                                                                                    | 2022/01/25 11:47                                                                                                    | ファイル フォルダー                                                                     |             | 7160018                                                                                                    | 76 (C:¥ユーザ                                                                                                   |                        |     |
| 20170411                                                                                                    | 2022/01/25 11:47                                                                                                    | ファイル フォルダー                                                                     |             | 7160018                                                                                                    | 76 (C:¥ユーザ                                                                                                   |                        |     |
| 20170228                                                                                                    | 2022/01/25 11:47                                                                                                    | ファイル フォルダー                                                                     |             | 7160018                                                                                                    | 76 (C:¥ユーザ                                                                                                   |                        |     |
| 20170221                                                                                                    | 2022/04/26 11-12                                                                                                    | コッズ 11. コ + 11. パー                                                             |             | 7160018                                                                                                    | 76 // ¥7_#                                                                                                   |                        |     |
| 20170124                                                                                                    | 20: の 1 年本                                                                                                    | コールだい                                                                          | 一个方         | ナカた                                                                                                    | ファイリ                                                                                                    | 「おまー                   | +   |
| 20161004                                                                                                    | 20; ③夜女                                                                                                    | ノイルタル                                                                          | _1木1于       | C11/L                                                                                                    | ノアゴル                                                                                                    | DU.TX小                 | C   |
| 20160706                                                                                                    | 20 hzm                                                                                                    |                                                                                |             | 2 · · ·                                                                                                    | A 1771-                                                                                                    |                        |     |
|                                                                                                    |                                                                                                    |                                                                                | くつつ         | イリア                                                                                                    | 今頭扣し                                                                                                    | 、てつビ                   |     |
| 20160617                                                                                                    | 20, 1100                                                                                                    | で変換する                                                                          | 5ファ         | イルを                                                                                                    | 全選択し                                                                                                    | ノてコピ                   |     |
| 20160617<br>20160603                                                                                                    |                                                                                                    | ) C 変換 9 る                                                                     | るファ         | イルを                                                                                                    | 全選択し                                                                                                    | ノてコピー                  | _   |
| 20160617<br>20160603<br>202010141147405870                                                                                                    | 20;<br>20;<br>20;<br>20;<br>20;<br>20;<br>20;<br>20;<br>20;<br>20;                                                                                                    | ) C 役 探 9 る                                                                    | るファ         | イルを<br>3 KB 2020101                                                                                                    | 全選択し<br>4(C:¥ユーザー                                                                                            | ノてコピ <sup>.</sup><br>1 | _   |
| 20160617     20160603     202010141147405870                                                                                                    | 201<br>201<br>2020/10/14 11:47<br>2020/10/14 11:47<br>2020/10/14 11:47                                                                                                    | ) C 役                                                                          | るファ         | イルを<br>3 KB 2020101<br>4 KB 2020101                                                                                                    | 全選択し<br>4 (C:¥ユーザー<br>4 (C:¥ユーザー                                                                             | ノてコピ・<br>]             | _   |
| 20160617<br>20160603<br>202010141147405870<br>202010141147405870<br>2020101411474058702<br>202010141147374750_R128000658212.                                                                                                    | 2012<br>2012<br>2022/10/14 11:47<br>2020/10/14 11:47<br>2020/10/14 11:47<br>2020/10/14 11:47                                                                                      | ) C 変換 9 る<br>XML ドキュメント<br>JWX ファイル<br>XML ドキュメント                             | るファ         | イルを<br>3 KB 2020101<br>4 KB 2020101<br>4 KB 2020101                                                                                                    | 全選択し<br>4 (C:¥ユーザー<br>4 (C:¥ユーザーー<br>4 (C:¥ユーザーー<br>4 (C:¥ユーザーー                                              | רשי<br> <br>           | _   |
| 20160617     20160603     202010141147405870     202010141147405870     202010141147405870     20201014114730, R1280_006582_12.     202010141147330, R1280_006583_12.                                                                                                    | 20; 1100/0<br>20; 2020/10/14 11:47<br>2020/10/14 11:47<br>2020/10/14 11:47<br>2020/10/14 11:47<br>2020/10/14 11:47                                                                | ) C 変換 9 る<br>XML Fキュメント<br>JWX 77イル<br>XML Fキュメント<br>XML Fキュメント<br>XML Fキュメント | るファ         | A KB 2020101     KB 2020101     KB 2020101     KB 2020101     KB 2020101                                                                                                    | 全選択し<br>4 (C:¥ユーザー<br>4 (C:¥ユーザー<br>4 (C:¥ユーザー<br>4 (C:¥ユーザー<br>4 (C:¥ユーザー                                   | רשי<br> <br>           | _   |
| 20160617<br>20201041147405870<br>202010141147405870<br>202010141147450,R1280_006582_12.<br>202010141147331000,R1280_006583_12.<br>202010141147381000,R1280_006583_12.                                                                                                    | 20: 1 L O O O O O O O O O O O O O O O O O O                                                                                                    | 0 C 役                                                                          | るファ         | A MORE     A MORE     A MORE | 全選択し<br>4 (C+3-ザ<br>4 (C+3-ザ<br>4 (C+3-ザ<br>4 (C+3-ザ<br>4 (C+3-ザ                                             | רשי<br> <br>           | _   |
| 20160617     20160603     202010141147405870     202010141147405870     20201014114734750, R1280     _006582     12.     202010141147347500, R1280     _006583     12.     202010141147347500, R1280     _006583     12.     20201014114734750, R1280     _006583     12.     20201014114734750, R1280     _006583     12.     20201014114734750, R1280     _006583     12.     20201014114734750, R1280     _006583     12.     20201014114734750, R1280     _006583     12.     20201014114734750, R1280     _006583     12.     20201014114734750, R1280     _006583     12.     20201014114734750, R1280     _006583     12.     20201014114734750, R1280     _006583     12.     20201014114734750, R1280     _006583     12.     20201014114734750     _00583     12.     20201014114734750     _00583     12.     20201014114734750     _00583     12.     20201014114734750     _00583     12.     20201014114734750     _00583     12.     20201014114734750     _00583     12.     20201014114734750     _00583     12.     20201014114734750     _00583     12.     20201014114734750     _00583     12.     20201014114734750     _00583     12.     20201014114734750     _00583     12.     20201014114734750     _0058     _00583     _01     _01     _01     _01     _01     _01     _01     _01     _01     _01     _01     _01     _01     _01     _01     _01     _01     _01     _01     _01     _01     _01     _01     _01     _01     _01     _01     _01     _01     _01     _01     _01     _01     _01     _01     _01     _01     _01     _01     _01     _01     _01     _01     _01     _01     _01     _01     _01     _01     _01     _01     _01     _01     _01     _01     _01     _01     _01     _01     _01     _01     _01     _01     _01     _01     _01     _01     _01     _01     _01     _01     _01     _01     _01     _01     _01     _01     _01     _01     _01     _01     _01     _01     _01     _01     _01     _01     _01     _01     _01     _01     _01     _01     _01     _01     _01     _01     _01     _01     _01     _01     _01     _01     _01     _01 | 20)<br>20)<br>20)<br>20)<br>20)<br>20)<br>2020/10/14 11:47<br>2020/10/14 11:47<br>2020/10/14 11:47<br>2020/10/14 11:47<br>2020/10/14 11:47                                        | ) C 役                                                                          | <b>S</b> ファ | A MARKEN CONTRACTOR     A KB 2020101     4 KB 2020101     4 KB 2020101     4 KB 2020101     4 KB 2020101     50 KB 2020101                                                                                                    | 全選択し<br>4 (C¥ユ-ゲー<br>4 (C¥ユ-ザー<br>4 (C¥ユ-ザー<br>4 (C¥ユ-ザー<br>4 (C¥ユ-ザー<br>4 (C¥ユ-ザー<br>4 (C¥ユ-ザー              |                        | _   |
| 20160617     202010.41147405670     202010.41147405670     202010.41147405670     202010.4114734750, R1280_006582_12.     202010.41147381000, R1280_006583_12.     202010.41147381000, R1280_006583_12.     202010.41147374750, R1280_006582_12.     201708011349309780                                                                                                    | 20)<br>20)<br>20)<br>2020/10/14 11:47<br>2020/10/14 11:47<br>2020/10/14 11:47<br>2020/10/14 11:47<br>2020/10/14 11:47<br>2020/10/14 11:47<br>2020/10/14 11:47<br>2020/10/14 11:47 | C (2) (2) (2) (2) (2) (2) (2) (2) (2) (2)                                      | るファ         | 3 KB 2020101<br>4 KB 2020101<br>4 KB 2020101<br>4 KB 2020101<br>4 KB 2020101<br>90 KB 2020101<br>3 KB 2020101                                                                                                    | 全選択し<br>(EVユーザー)<br>4 (CVユーザー)<br>4 (CVユーザー)<br>4 (CVユーザー)<br>4 (CVユーザー)<br>4 (CVユーザー)<br>1 (CVユーザー)         |                        | -   |
| 20160617 2016063 202010141147405870 202010141147405870 202010141147405870 20201014114734750,R1280_006583_12. 202010141147381000,R1280_006583_12. 202010141147381000,R1280_006583_12. 20201014114734750,R1280_006582_12. 201708011349309780 201708011349309780                                                                                                    | 20)<br>20)<br>20)<br>20)<br>20)<br>20)<br>20)<br>20)                                                                                                    | C (2) (2) (2) (2) (2) (2) (2) (2) (2) (2)                                      | るファ         | A KB 2020101     4 KB 2020101     4 KB 2020101     4 KB 2020101     4 KB 2020101     9 KB 2020101     9 KB 2020101     9 KB 2020101     3 KB 2017080     4 KB 2017080                                                                                                    | 全選択し<br>4 (C¥ユーザー<br>4 (C¥ユーザー<br>4 (C¥ユーザー<br>4 (C¥ユーザー<br>4 (C¥ユーザー<br>1 (C¥ユーザー<br>1 (C¥ユーザー<br>1 (C¥ユーザー |                        | _   |

Oroot ip

56 個の項目 1 個の項目を選択 2.97 KB

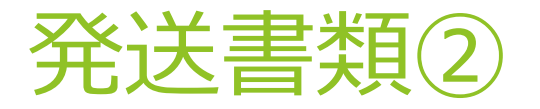

#### ・指定フォルダに9桁の数字名(識別番号)でフォルダ作成し日付フォルダを 保存する

「C:¥JPODATA¥ITAK.JPO¥NOTICE.JP1¥RECEIVED.J01」に「123456789」のような9桁の 数字名でフォルダを作成する。HTML変換のためのフォルダのため正しい識別番号で無くても良い。

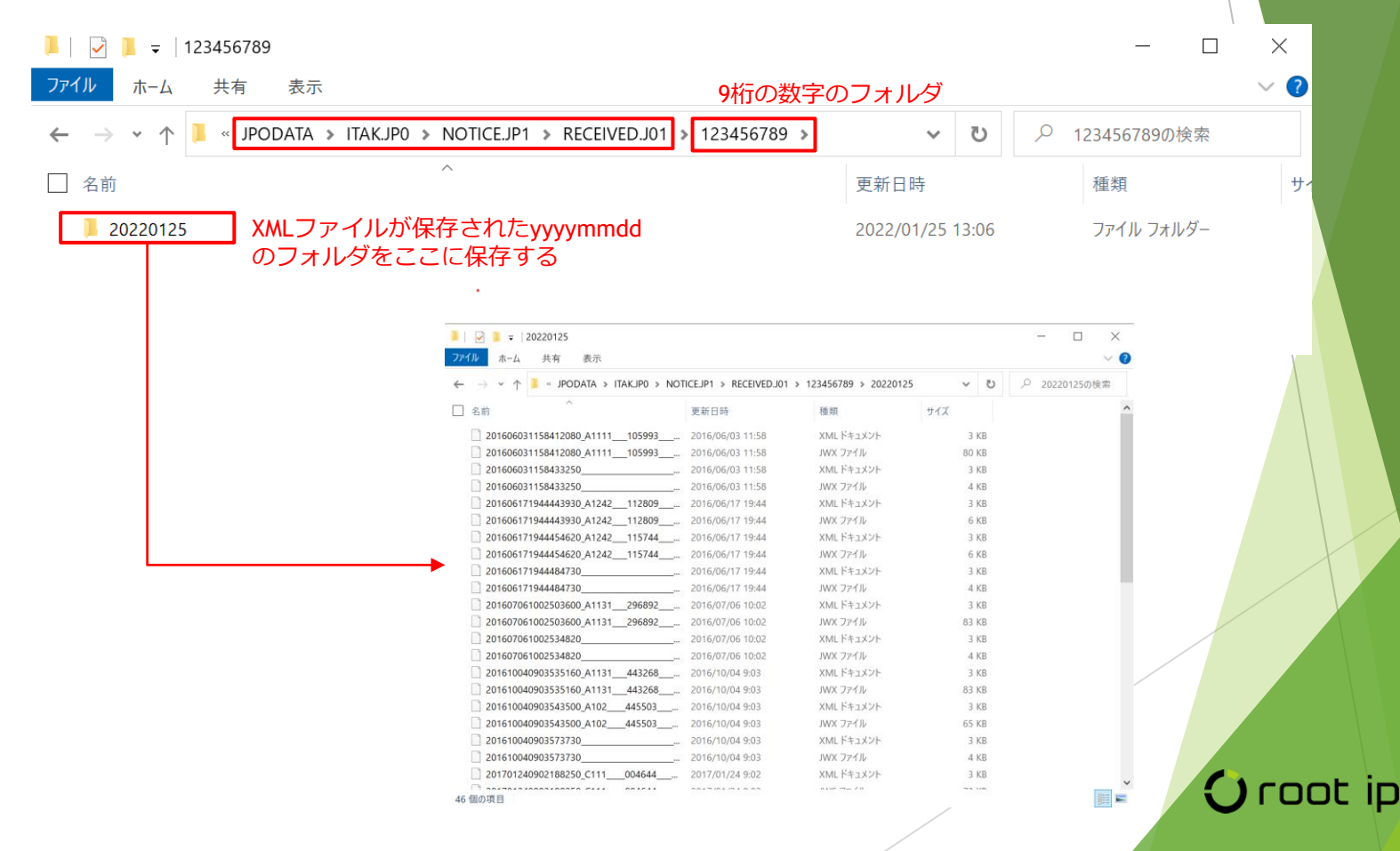

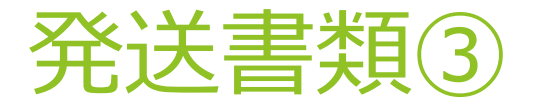

・インターネット出願ソフトにログインする ⇒<u>出願書類②を参照</u>

・発送タブ>受信済フォルダに取り込んだ発送書類が表示される

|   | 都 インターネット出願                             |          |                          |          |             |      |        |          | — | $\times$ |
|---|-----------------------------------------|----------|--------------------------|----------|-------------|------|--------|----------|---|----------|
|   | ファイル(F) オンライン(O) 目録(M) 表示               | ≂(V) ツ−J | レ(T) ヘルプ(H)              |          |             |      |        |          |   |          |
|   | 第二日 日 日 日 日 日 日 日 日 日 日 日 日 日 日 日 日 日 日 | 4        | <b>?</b><br>~ <i>N</i> 7 |          |             |      |        |          |   |          |
| Г | 出願 発送 諸求 閲覧 袝 ↓ ▶                       | 四法       | 書類名                      | 整理番号     | 事件番号        | 応答期間 | 発送番号   | 受信時刻     |   |          |
|   | □                                       | 〇特許      | 拒絶理由通知書                  | 2016P002 | 2016-111548 | 60日  | 074511 | 09:01:08 |   |          |
|   |                                         | •        | 発送目録                     |          |             |      |        | 09:01:11 |   |          |
|   |                                         | ● 特許     | 手続補正指令書(請求)              |          | 2016-107167 |      | 004644 | 09:02:18 |   |          |
| L | → 📄 識別番号123456789                       | •        | 発送目録                     |          |             |      |        | 09:02:20 |   |          |
|   | 2022年01月25日                             | ● 特許     | 拒絶理由通知書                  | 2016P002 | 2016-111548 | 60日  | 443268 | 09:03:53 |   |          |
|   |                                         | ● 特許     | 拒絶査定                     | 2016P001 | 2016-107167 |      | 445503 | 09:03:54 |   |          |
|   |                                         | •        | 発送目録                     |          |             |      |        | 09:03:57 |   |          |
|   |                                         |          | 審査前置移管通知                 |          | 2016-107167 |      | 017347 | 09:04:19 |   |          |
|   |                                         | •        | 発送目録                     |          |             |      |        | 09:04:22 |   |          |
|   |                                         | ●特許      | 特許査定                     | 2016P001 | 2016-107167 |      | 154932 | 09:08:03 |   |          |
|   |                                         | •        | 発送目録                     |          |             |      |        | 09:08:06 |   |          |
|   |                                         | ●特許      | 拒絶理由通知書                  | 2016P001 | 2016-107167 | 60日  | 296892 | 10:02:50 |   |          |
|   |                                         | •        | 発送目録                     |          |             |      |        | 10:02:53 |   |          |
|   |                                         | ● 特許     | 納付書補充指令書(年金)             |          | 2016-111548 |      | 006582 | 11:47:37 |   |          |
|   |                                         |          | 納付書補充指令書(年金)             |          | 2016-107167 |      | 006583 | 11:47:38 |   |          |
|   |                                         | •        | 発送目録                     |          |             | _    |        | 11:47:40 |   |          |
|   |                                         | ●特許      | 手続補正指令書(出願)              | 2016P001 | 2016-107167 | 02月  | 105993 | 11:58:41 |   |          |
|   |                                         | •        | 発送目録                     |          |             |      |        | 11:58:43 |   |          |
|   |                                         | ●特許      | 特許査定                     | 2016P002 | 2016-111548 |      | 321451 | 13:49:28 |   |          |
|   |                                         | •        | 発送目録                     |          |             |      |        | 13:49:30 |   |          |
|   |                                         | ●特許      | 通知書(期間無)                 |          | 2016-107167 |      | 112809 | 19:44:44 |   |          |
|   |                                         | ●特許      | 通知書(期間無)                 |          | 2016-111548 |      | 115744 | 19:44:45 |   |          |
|   |                                         |          | 発送目録                     |          |             |      |        | 19:44:48 |   |          |
|   |                                         |          |                          |          |             |      |        |          |   |          |
|   |                                         |          |                          |          |             |      |        |          |   |          |

C:¥JPODATA¥ITAK.JP0¥NOTICE.JP1¥RECEIVED.J01¥123456789¥20220125

識別番号:Guest \_\_\_\_

・受理済フォルダに表示された書類をHTML変換する <u>⇒出願書類③④を参照</u>

Oroot ip